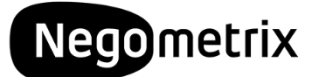

# Negometrix Supplier Registration

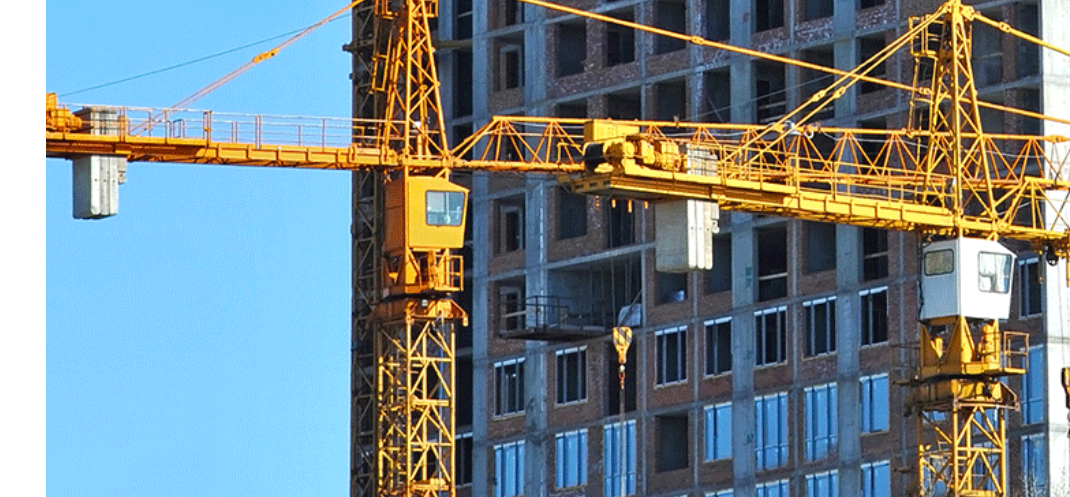

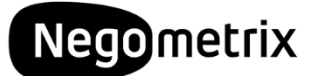

## How To Register on Negometrix

The Town of Palm Beach has decided to conduct their procurement online through the Negometrix platform. Negometrix is a 100% digital procurement solution, allowing you to fill-out and submit your offers online, thus allowing you to save on both costs and time by eliminating hard copy offers.

To be able to respond to our solicitations you will need an account on the Negometrix platform. If you follow the three steps below you can create your account within 5 minutes!

#### Step 1: Register your company

Go to https://platform-us.negometrix.com and click the Register button on the bottom

right of the screen.

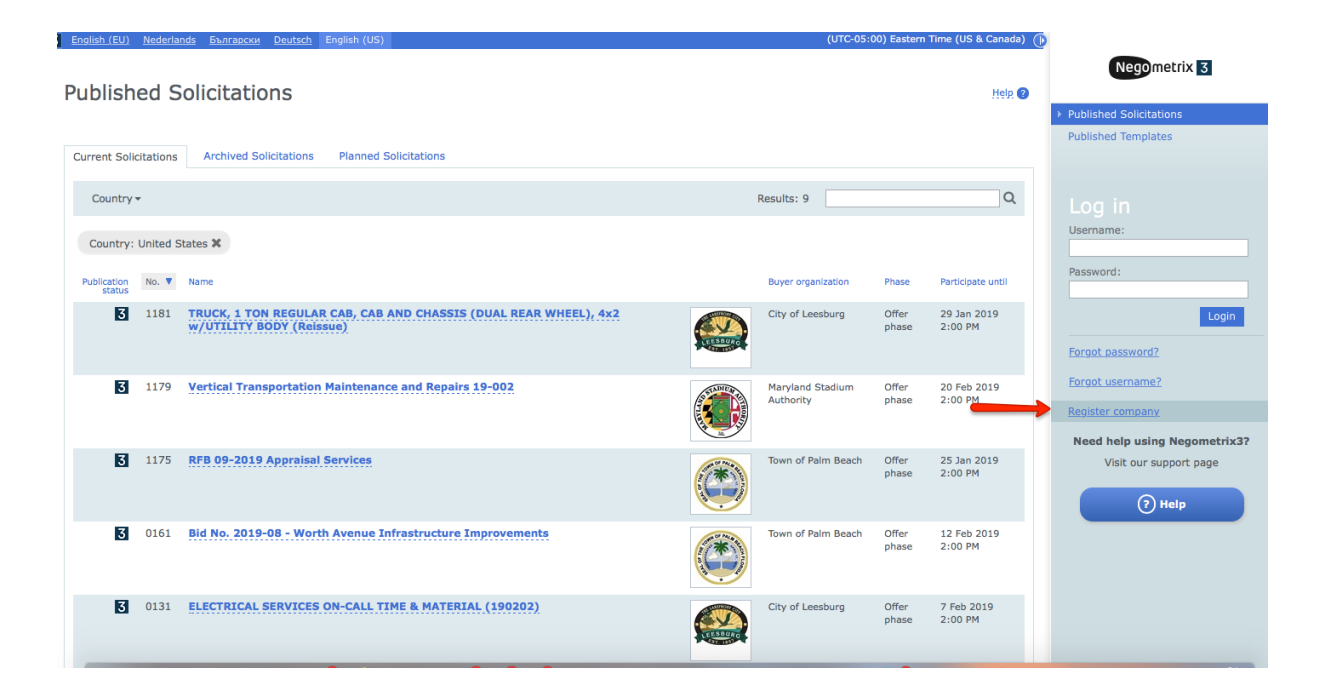

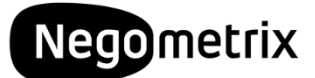

### Step 2: Fill-out the Registration form

The system will ask you about your company & personal details to create an account. You can choose your own Username & Password here which you will use later on in the process to log-in!

| Z Enslick (ED) Nederlande Extensions Datated English (ID)   |                                                                                                    |                                              |                         |                              |
|-------------------------------------------------------------|----------------------------------------------------------------------------------------------------|----------------------------------------------|-------------------------|------------------------------|
|                                                             | Negometrix 3                                                                                                    |                                              |                         |                              |
|                                                             | Get started with a free account                                                                                                    |                                              |                         | Published Solicitations      |
|                                                             |                                                                                                    |                                              |                         | Published Templates          |
|                                                             | Your company                                                                                                    |                                              |                         |                              |
|                                                             | * Company name                                                                                                    | * Language                                   |                         | Username:                    |
|                                                             | * Country                                                                                                    | Federal Employer Identification (EEI) Number |                         | Password:                    |
|                                                             | United States (US) +                                                                                                    |                                              |                         |                              |
|                                                             | Region<br>Select a state                                                                                                    |                                              |                         | Login                        |
|                                                             | * City                                                                                                    | * ZIP code                                   |                         | Forgot_password?             |
|                                                             |                                                                                                    |                                              |                         | Forgot username?             |
|                                                             | * Address                                                                                                    |                                              |                         | Register company             |
|                                                             | * Company will use Negometrix3 as:                                                                                                    |                                              |                         | Need help using Negometrix3? |
|                                                             | Supplier<br>Purchasing/Procurement company                                                                                                    |                                              |                         | Visit our support page       |
|                                                             |                                                                                                    | Next                                         |                         | (?) Help                     |
|                                                             |                                                                                                    |                                              |                         |                              |
|                                                             |                                                                                                    |                                              |                         |                              |
|                                                             |                                                                                                    |                                              |                         |                              |
|                                                             |                                                                                                    |                                              |                         |                              |
| Negometrix Platform v4.5.1817.0, Page times (ms) Server ini | it:15 load:46 prerender:46 Total:62 Browser load:92latency:17, (1                                                                              | 98.167.175.211 - 4)                          |                         |                              |
|                                                             |                                                                                                    |                                              |                         |                              |
|                                                             |                                                                                                    |                                              | 0                       |                              |
|                                                             | Nego                                                                                                    | metrix 3                                     |                         |                              |
|                                                             | Get started wit                                                                                                    |                                              | Published Solicitations |                              |
|                                                             |                                                                                                    |                                              |                         | Published Templates          |
|                                                             |                                                                                                    |                                              |                         |                              |
|                                                             | Personal data                                                                                                    |                                              |                         |                              |
|                                                             | Gender<br>• Mr. O Ms./Mrs.                                                                                                    |                                              |                         | Username:                    |
|                                                             | * First name                                                                                                    | * Last name                                  |                         | Password:                    |
|                                                             | Thomas                                                                                                    | Mitchell                                     |                         |                              |
|                                                             | * Phone                                                                                                    | * Time zone                                  |                         | Login                        |
|                                                             | 9175611717                                                                                                    | (UTC-05:00) Eastern Time (US & Canada) 🗘     |                         |                              |
|                                                             | * Email                                                                                                    |                                              |                         | Porgot password?             |
|                                                             | * Username                                                                                                    |                                              |                         | Forgot username?             |
|                                                             | Username demosupplier                                                                                                    |                                              |                         | Register company             |
|                                                             |                                                                                                    |                                              |                         |                              |
|                                                             |                                                                                                    |                                              |                         | Need help using Negometrix3? |
|                                                             | * Confirm password                                                                                                    |                                              |                         | visit our support page       |
|                                                             | ••••••                                                                                                    |                                              |                         | (?) Help                     |
|                                                             | Which emails do you want to receive?                                                                                                    |                                              |                         |                              |
|                                                             | <ul> <li>Updates, maintenance and technical changes in Negometrix3</li> </ul>                                                                  |                                              |                         |                              |
|                                                             | Negometrix events and promotions                                                                                                    |                                              |                         |                              |
|                                                             | <ul> <li>Daily Digest Question &amp; Answer (twice-daily mail with new published questions in answers in<br/>current solicitations)</li> </ul> |                                              |                         |                              |
| Commodity Codes                                             | Ensure your company can be found by bu                                                                                                    | versl                                        |                         |                              |
| Commoulty Codes                                             |                                                                                                    |                                              |                         |                              |
|                                                             | Ensure you can be found as a supplier                                                                                                    |                                              |                         |                              |

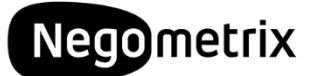

Once you have completed the registration form, the system will notify you with and send an activation link to the email address you've registered.

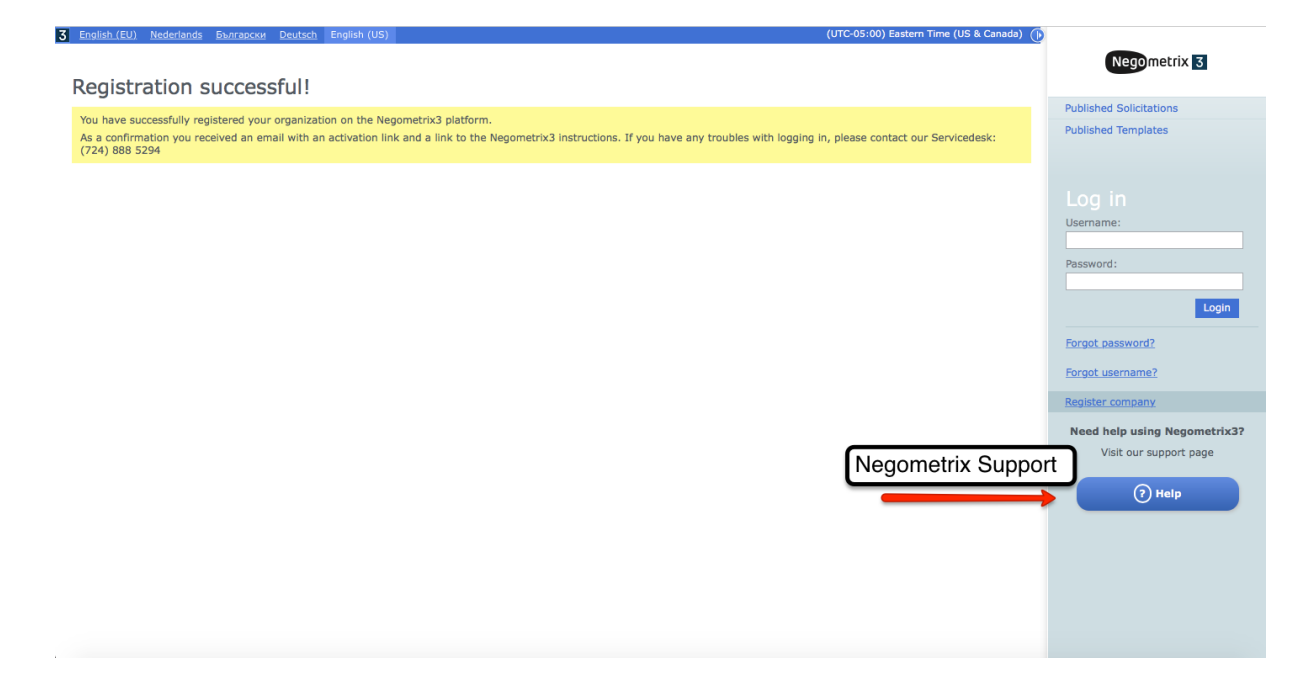

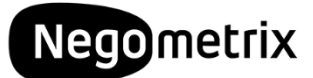

#### Step 3: Activate your account!

Check your **email inbox** for the '*Activate your Negomerix account*' message. In this message an activation link is provided. Simply hit the link to confirm your registration.

Activate your Negometrix3 account - Negometrix Super Administrator noreply@negometrix.com

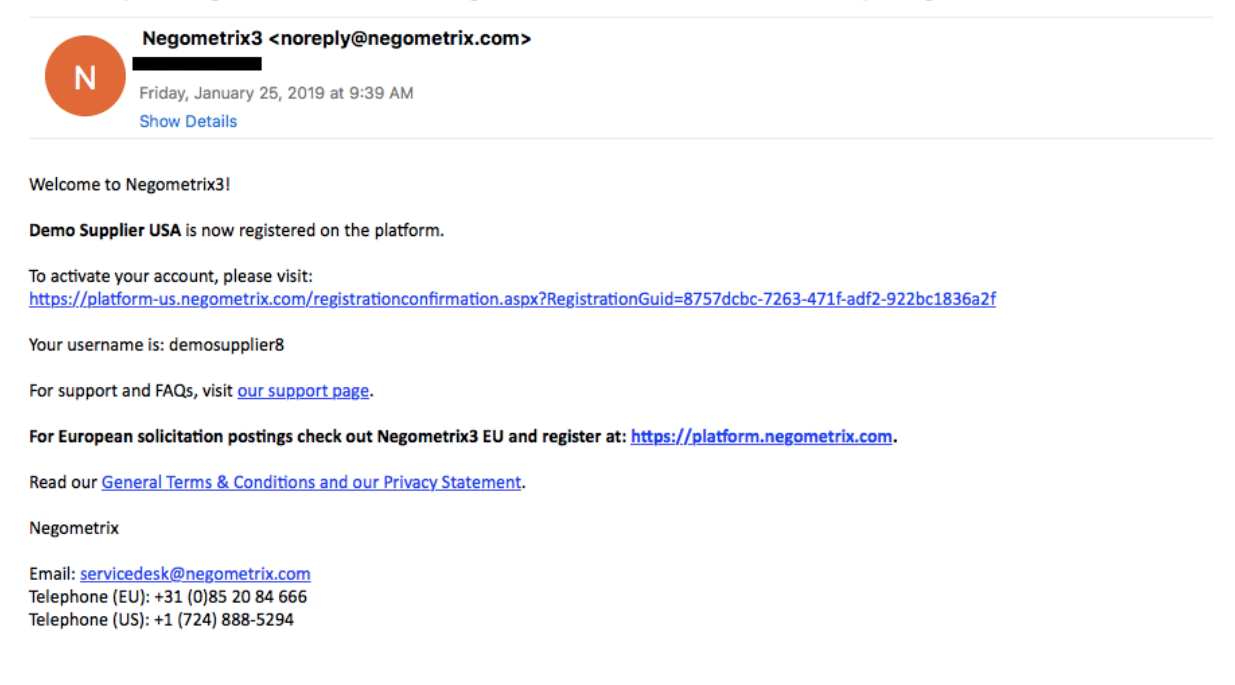

Welcome! Your registration is complete and you can now log-in with your username & password!